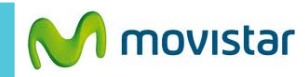

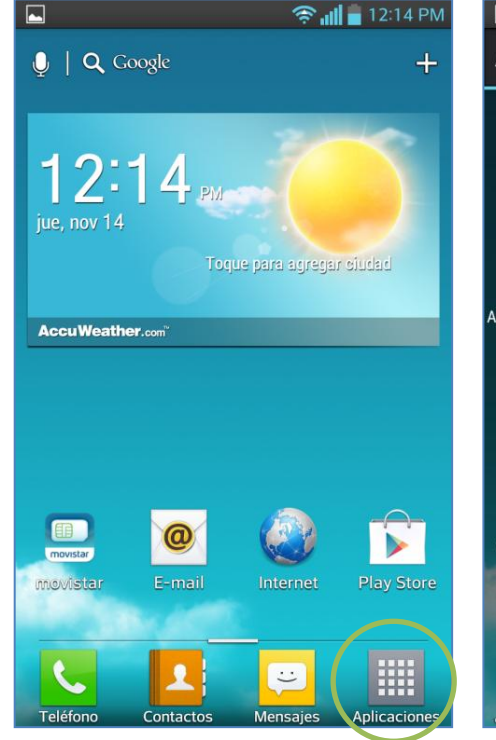

|                    | 🛜 📶 💼 12:16 PM          |                        |                         |
|--------------------|-------------------------|------------------------|-------------------------|
| Aplicaciones       | Descargas               | Widge                  | ets 🌣                   |
|                    | _                       | _                      |                         |
| movistar           |                         |                        | ÷                       |
| movistar           | TU Me Act               | ualiz. de<br>oftware a | Adm. de<br>aplicaciones |
|                    |                         |                        |                         |
| dm. de tareas      | Admin. de A<br>archivos | ajustes A              | sist. de video          |
| $\mathbf{\hat{o}}$ |                         | J,                     | on 0                    |
| Backup B           | ejeweled 2 Bús          | queda por              | Calculadora             |
| jue                |                         |                        |                         |
| 14<br>Calendario   | Cámara C                | hrome                  | Clima                   |
|                    |                         |                        |                         |
|                    | Notebool                | <b>±</b>               | DioDict                 |
| Contactos          | Cuaderno De             | scargas                | Diccionario             |
| <b>Miner</b>       | _                       |                        |                         |

| 🖬 🤝 🤶 📶 🛢 12:17 ।<br>🔅 Ajustes     | PM |
|------------------------------------|----|
| PERSONAL                           |    |
| Luentas y sincronización           |    |
| Acceso a la ubicación              |    |
| 🔔 Seguridad                        |    |
| A Idioma y teclado                 |    |
| 👩 Copia de respaldo y restauración |    |
| SISTEMA                            |    |
| 🌃 Fecha y hora                     |    |
| 🛞 Accesibilidad                    |    |
| Conexión de PC                     |    |
| 0 Opciones del desarrollador       |    |
| 🚺 Acerca del teléfono              |    |

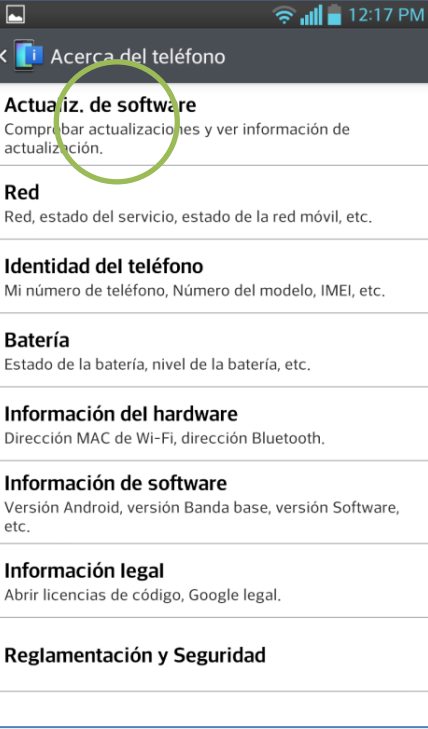

Se recomienda utilizar WIFI y tener una carga de batería de 50% o más.

En la pantalla de inicio presionar **Aplicaciones.** 

Seleccionar Ajustes

Seleccionar Acerca del teléfono.

Seleccionar Actualiz. de software

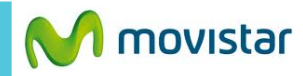

😤 📶 🛑 12:39 PM

OK

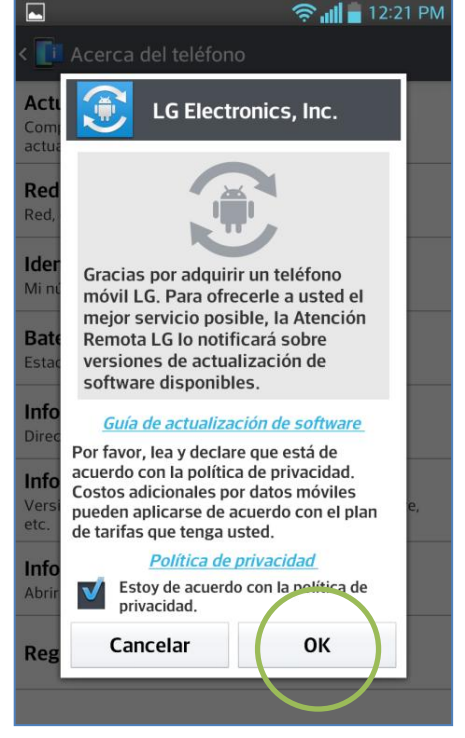

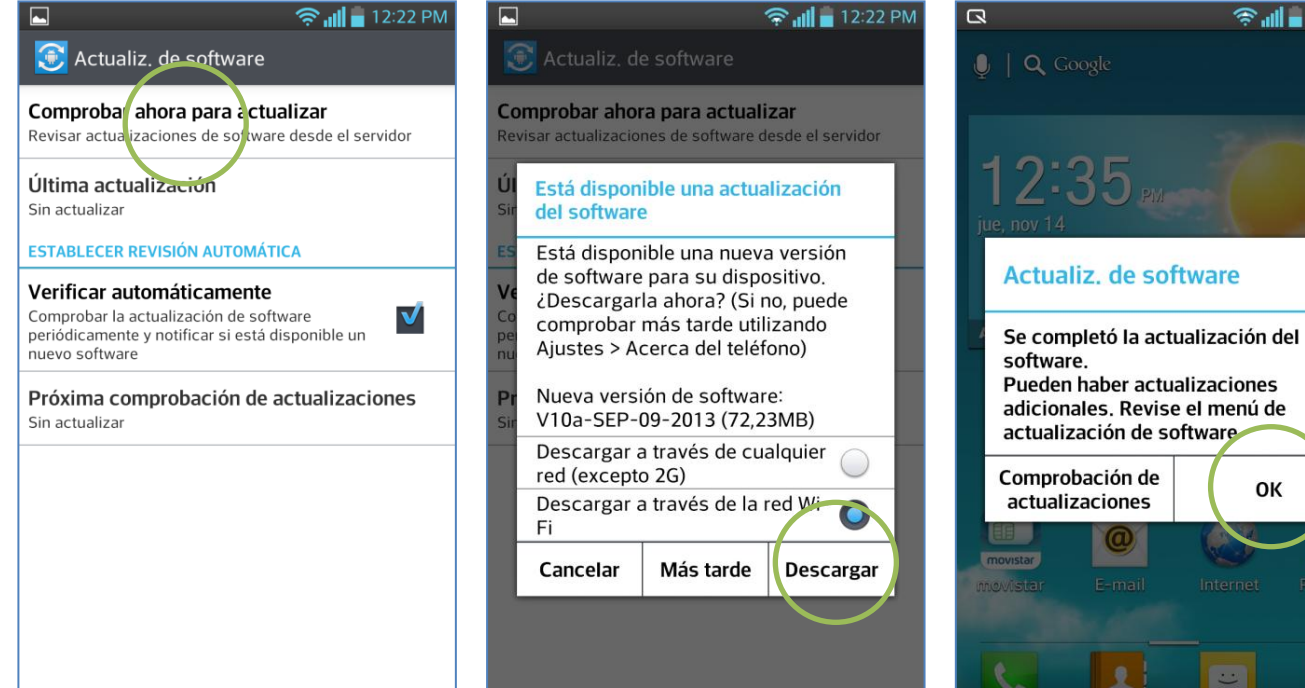

condiciones presionar OK.

Seleccionar Comprobar ahora para actualizar.

disponible presionar Descargar.

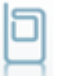